WWW.DVGVOIP.COM

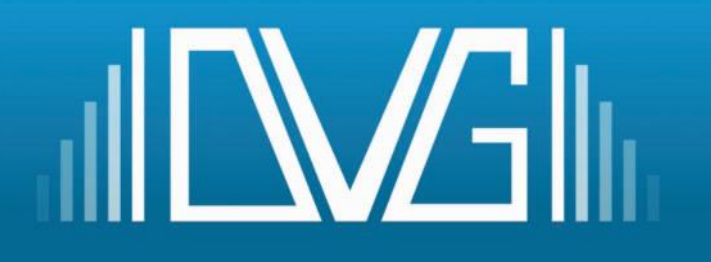

- © + 1 888 873 0746
- © + 1 807 700 0061
- support@dvgvoip.com

## **3CX QUICK REFERENCE**

279 - 1100 Memorial Drive, Thunder Bay, ON, P7B 4A3

www.dvgvoip.com

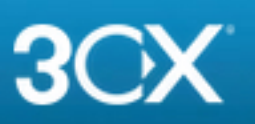

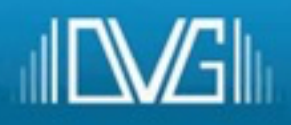

|                        | MAKING CALLS                                                                                                    |
|------------------------|----------------------------------------------------------------------------------------------------|
| Call Extension:        | Dial [EXT]                                                                                                    |
|                        | [EXT] = The extension number of the extension you wish to call.                                                                                        |
| Intercom Call:         | Dial *9+[EXT]                                                                                                    |
| Call VM of Extension:  | Dial *4+[EXT]                                                                                                    |
| Make an External Call: | Dial [PHONE NUMBER]                                                                                                    |
|                        | <ul> <li>[PHONE NUMBER] = The external phone number to call.</li> <li>1807 700 0061 11-digit Dialing</li> <li>807 700 0061 10-digit Dialing</li> </ul> |
|                        |                                                                                                    |

| ANSWERING CALLS                               |                                                                                              |  |
|-----------------------------------------------|----------------------------------------------------------------------------------------------|--|
| Pickup Ringing Extension:     Dial *20*+[EXT] |                                                                                              |  |
|                                               | [EXT] = The extension number to answer which is <b>currently ringing</b> .                   |  |
| Pickup Ringing Ring Group Call:               | Dial * <b>20*+[EXT]</b>                                                                      |  |
|                                               | [EXT] = The extension number for the <b>ring group</b> to answer which is currently ringing. |  |
| Pickup Ringing Queue Call:                    | Dial *20*+[EXT]                                                                              |  |
|                                               | [EXT] = The extension number for the <b>queue</b> to answer which is currently ringing.      |  |

| TRANSFERRING CALLS     |                                                                                                    |  |
|------------------------|----------------------------------------------------------------------------------------------------|--|
| Attended Transfer:     | <ul> <li>Press 'Transfer' or 'Tran' key</li> <li>Enter [EXT] for the extension you want to transfer the call to and then press OK or #</li> <li>Confirm transfer with destination party</li> <li>Press 'Transfer' or 'Tran' key again to complete the transfer</li> </ul> |  |
| Blind Transfer:        | <ul> <li>Press 'Transfer' or 'Tran' key</li> <li>Enter [EXT] for the extension you want to transfer the call to</li> <li>Press 'Transfer' or 'Tran' key again</li> </ul>                                                                                                  |  |
| Transfer to Voicemail: | <ul> <li>Press 'Transfer' or 'Tran' key</li> <li>Enter *4[EXT] for the extension's voicemail you want to transfer the call to</li> <li>Press 'Transfer' or 'Tran' key again</li> </ul>                                                                                    |  |

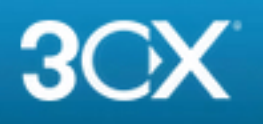

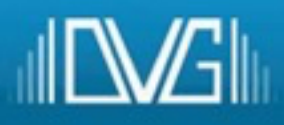

| CHECKING VOICEMAIL <sup>*</sup> 3 DIGIT EXT 999 / 4 DIGIT EXT 9999 |                                                                                                    |  |
|--------------------------------------------------------------------|----------------------------------------------------------------------------------------------------|--|
| From Your Extension:                                               | Dial 999/9999 or Press Message Button on IP Phone                                                      |  |
| From Any Extension:                                                | Dial <b>999/9999</b> , then Press <b>#,</b> then Enter <b>[EXT]</b> of the voicemail you want to check |  |
| From an Outside Line:                                              | At a Digital Receptionist, dial <b>999/9999</b> , then Enter <b>[EXT]</b> and Press <b>#</b>           |  |

| CALL PARKING          |                                                                                                    |  |
|-----------------------|----------------------------------------------------------------------------------------------------|--|
| Park A Call:          | <ul> <li>Press Park Buttons on IP Phone or</li> <li>Press 'Transfer' or 'Tran' key</li> <li>Enter [EXT] for the extension number of the Shared Parking area you want to transfer the call to.</li> <li>Press 'Transfer' or 'Tran' key again to complete the transfer</li> </ul> |  |
| Pickup a Parked Call: | <ul> <li>Press Park Buttons on IP Phone or</li> <li>Dial [EXT] for the extension number of the Shared Parking area you want to retrieve a call from.</li> </ul>                                                                                                    |  |

| CONFERENCE CALLING* 700 FOR 3DIGIT EXT OR 7000 FOR 4DIGIT EXT                                                                                                    |                                                                                                    |  |
|----------------------------------------------------------------------------------------------------|----------------------------------------------------------------------------------------------------|--|
| Create Conference Call:<br><b>778899</b> is an<br><b>example</b> static <b>Conference PIN</b><br>code required by an Organizer to<br>create conferences. <b>Find out</b><br><b>what your actual code is from</b><br><b>your VoIP System Administrator</b> .<br><b>ICONF#]</b> = A number of your<br>choice for the new conference<br>call. This is the number that<br>participants will enter to join the<br>conference you are creating. This<br>number is usually your <b>extension</b> | <ul> <li>Internal Calls Dial 700 (or 7000)<br/>External Calls Dial 1 234 567-8899 ext. 700 (or 7000)</li> <li>Prompt: Enter Conference ID <ul> <li>Enter [CONF#]*778899</li> </ul> </li> <li>Prompt: You are creating a new conference <ul> <li>Press * to Continue</li> </ul> </li> <li>Prompt: Your Name <ul> <li>Speak Your Name</li> <li>Press Any Key</li> </ul> </li> </ul> |  |
| number*778899 for<br>example 201*778899                                                                                                    | * <b>1 234 567-8899 is an example number</b>                                                                                                    |  |
| Join A Conference Call:                                                                                                    | <ul> <li>Internal Calls Dial 700 (or 7000)<br/>External Calls Dial 1 234 567-8899 ext. 700 (or<br/>7000)</li> <li>Prompt: Enter Conference ID</li> <li>Enter ICONFID#1</li> </ul>                                                                                                    |  |

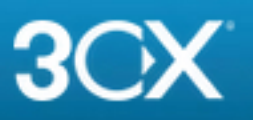

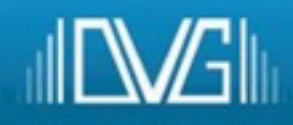

| <b>[CONFID#]</b> = This is the number<br>that participants will enter to join<br>the conference you. This number<br>is created and shared to<br>participants prior by the<br>organizer | <ul> <li>Prompt: Confirmation         <ul> <li>Press * to Continue</li> </ul> </li> <li>Prompt: Your Name             <ul> <li>Speak Your Name</li> <li>Press Any Key</li> </ul> </li> <li>* 1 234 567-8899 is an example number</li> </ul>                                                                                                    |
|----------------------------------------------------------------------------------------------------|----------------------------------------------------------------------------------------------------|
| Create Conference Call from the<br>Web Client, Android & iOS Apps:                                                                                                    | <ul> <li>Tap or click on "Schedule Conference" (in the top menu for smartphones).</li> <li>"Enable Announcements" to get notified when participants join.</li> <li>Add the "Subject" and "Notes".</li> <li>Specify the preferred time.</li> <li>Hit "Create Meeting" (Web Client) or "Done" (Android &amp; iOS) and add participants.</li> <li>Participants will receive an invitation email with an external dial-in number and a PIN.</li> <li>Internal participants will receive an email with an extension and PIN or be called.</li> </ul> |

| SET EXTENSION/QUEUE STATUS |                                                                                                    |  |
|----------------------------|----------------------------------------------------------------------------------------------------|--|
| Set Extension Status:      | <ul> <li>Available: Dial *30</li> <li>Away: Dial *31</li> <li>Out of the Office: Dial *32</li> </ul> |  |
| Set Extension to DND Off:  | Dial * <b>60</b>                                                                                     |  |
| Set Extension to DND On:   | Dial * <b>61</b>                                                                                     |  |
| Log In to Queues:          | Dial * <b>62</b>                                                                                     |  |
| Log Out of Queues:         | Dial * <b>63</b>                                                                                     |  |

| 3CX VOICEMAIL MENU OPTIONS                                                      |                                                                                                    |  |
|---------------------------------------------------------------------------------|----------------------------------------------------------------------------------------------------|--|
| Voicemail Main Menu Options                                                     | * - To Play Your Messages                                                                                                    |  |
| These options are also available<br>during message playback by<br>entering "9". | <ol> <li>1 - Change Profile Status (<i>Available, Out of Office etc.</i>)</li> <li>3 - Dial External Number or Internal EXT</li> <li>4 - Delete All READ Messages</li> <li>5 - Record Self-Identification Message</li> <li>6 - Play Mailbox Information</li> <li>7 - Change Voicemail PIN number</li> <li>8 - Change Greeting Message</li> <li>9 - Restart Voice Menu Prompts</li> <li># - End Call</li> </ol> |  |

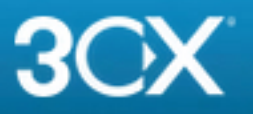

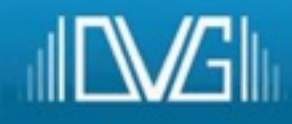

| Voicemail Playback Options            | * - Play Unread Messages<br>0 - Skip to the Next Message                                                                                                    |
|---------------------------------------|----------------------------------------------------------------------------------------------------|
| Available during message<br>playback. | <ol> <li>Skip to the Previous Message</li> <li>Repeat Current Message</li> <li>Delete the Current Message</li> <li>Call Back</li> <li>Forward Message to Another EXT</li> <li>Voice Mail Menu Options Menu</li> <li>End Call</li> </ol> |

| 3CX SELF-IDENTIFICATION MESSAGE                                                                                                    |   |                                                     |
|----------------------------------------------------------------------------------------------------|---|-----------------------------------------------------|
| The self ID message is required<br>if you want the extension to be<br>reachable by the "dial the name"<br>feature from the digital<br>receptionist. | • | Go to your voicemail menu (Default 999).            |
|                                                                                                    | • | Enter your voicemail PIN number.                    |
|                                                                                                    | • | Go to the options menu ('9' key).                   |
|                                                                                                    | • | Press '5' key to record the <b>self ID</b> message. |
|                                                                                                    | • | Record your name only, i.e. "Michael Jones."        |
|                                                                                                    |   |                                                     |

3CX Quick Reference Guide: <u>www.3cx.com/user-manual</u>